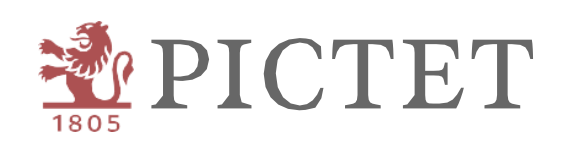

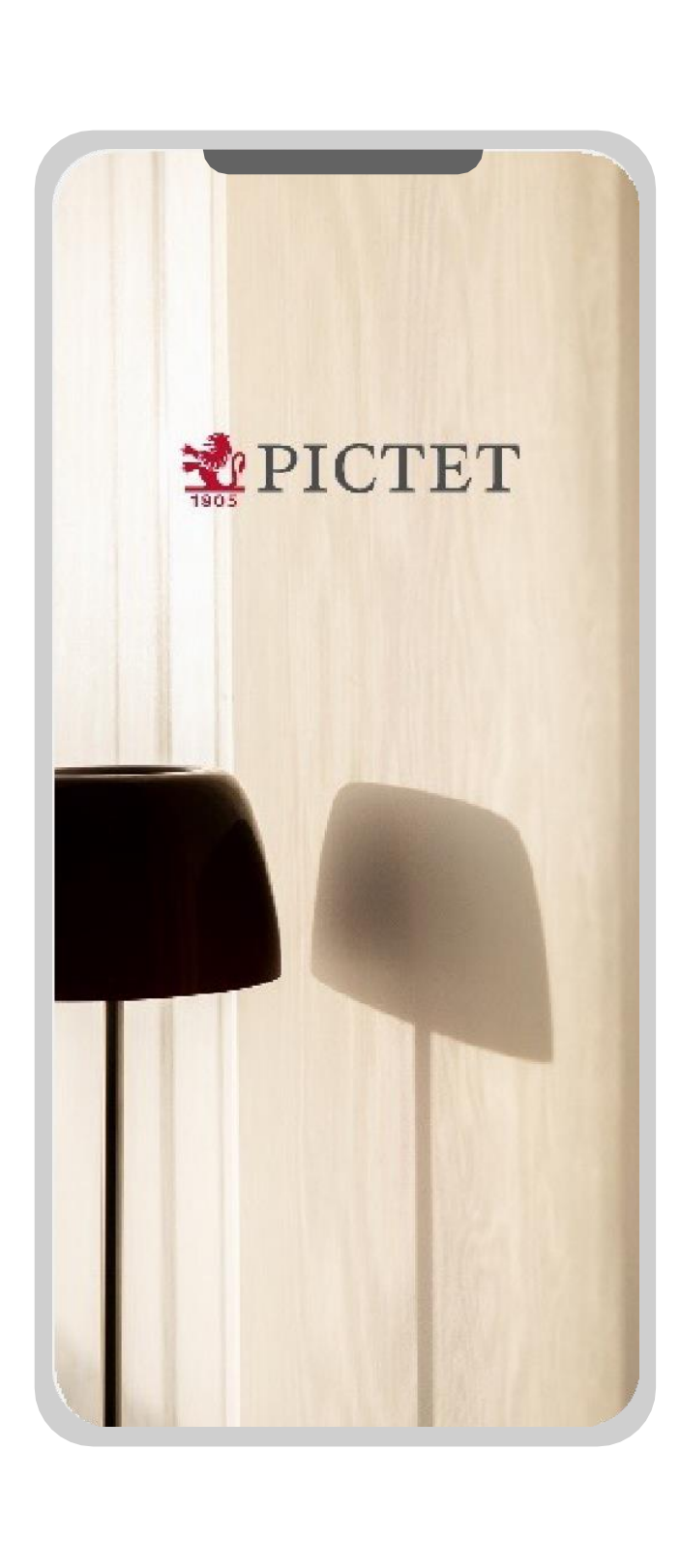

# Pictet Wealth

REGISTRIERUNG UND ANMELDUNG

# Einleitung

Dieser Leitfaden erklärt Ihnen Schritt für Schritt, wie Sie Pictet Wealth verwenden, vom Herunterladen bis hin zur Einrichtung der App.

Haben Sie Fragen oder benötigen Sie Hilfe bei der Nutzung der App, können Sie sich jederzeit an unser Client Call Centre (+41 58 323 4567) wenden.

#### REGISTRIERUNG UND ANMELDUNG

Geräteregistrierung

1. Laden Sie die App herunter

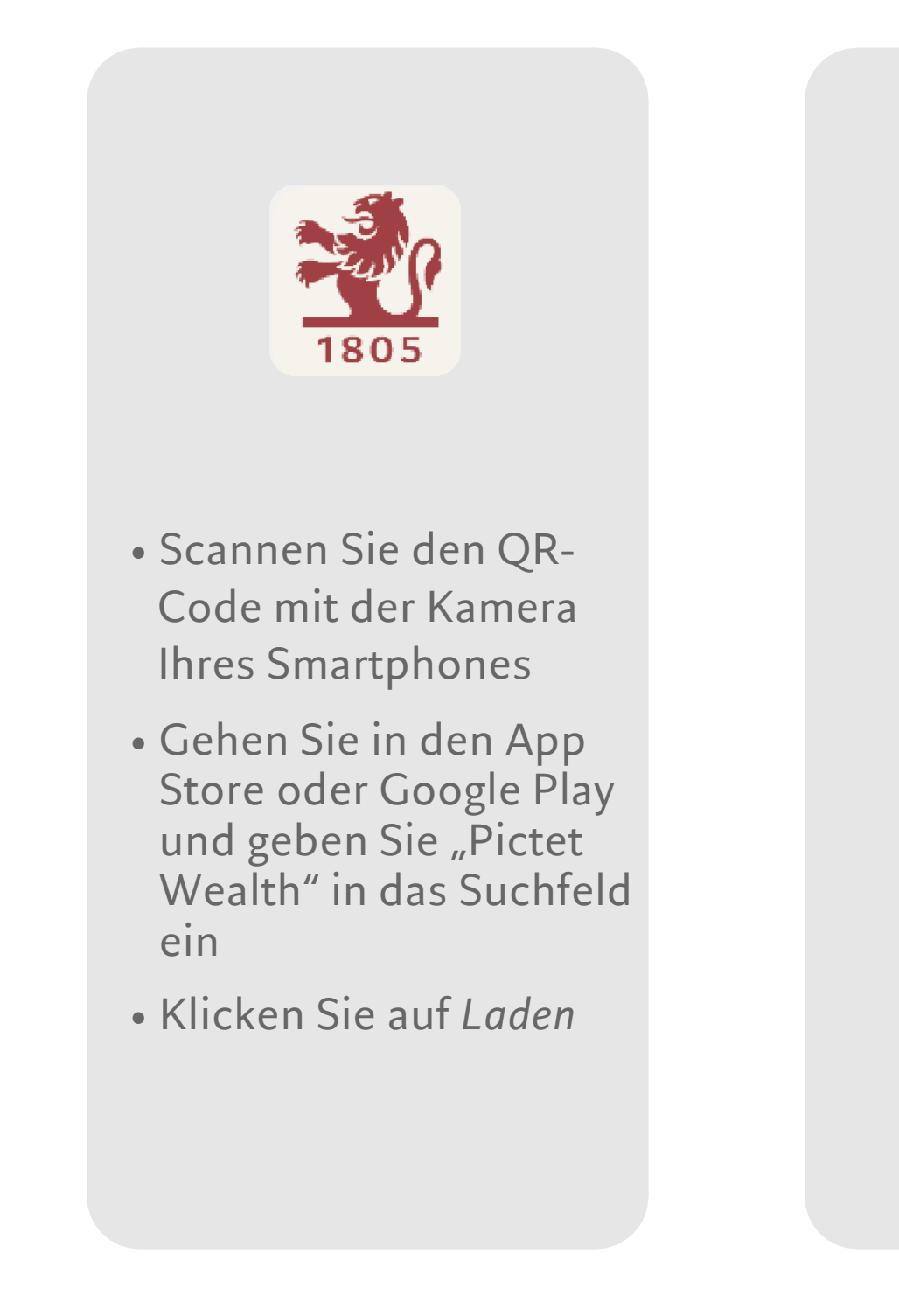

REGISTRIERUNG UND ANMELDUNG

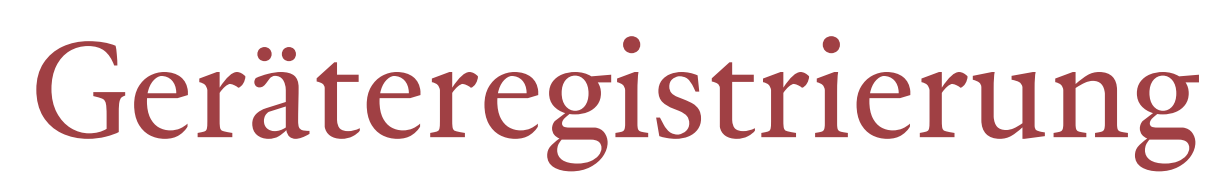

Scannen Sie den QR-Code

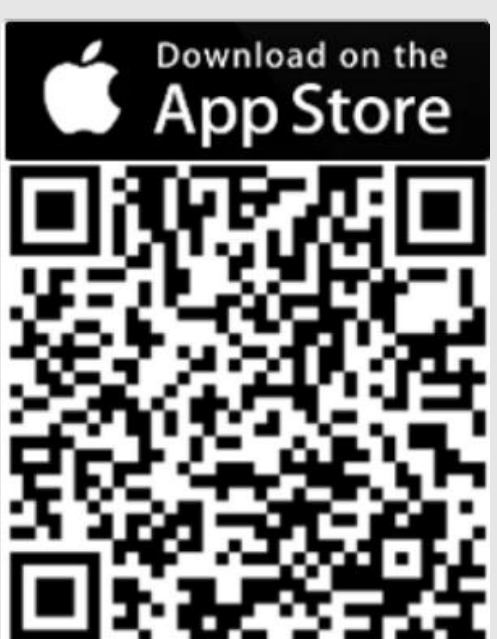

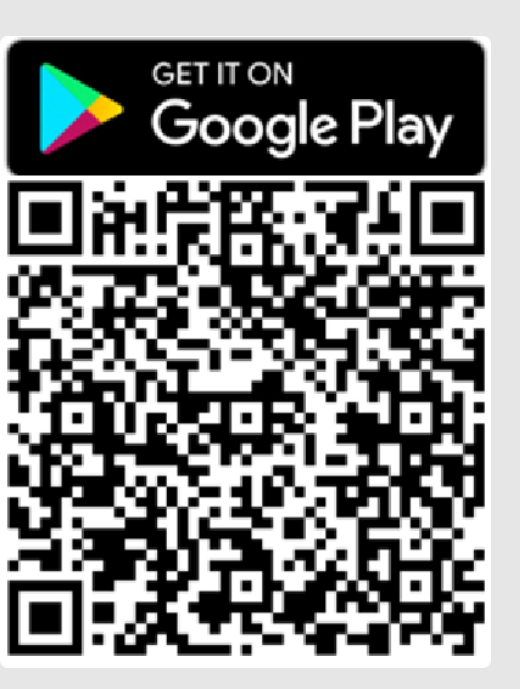

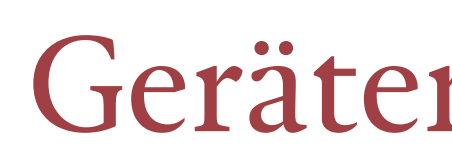

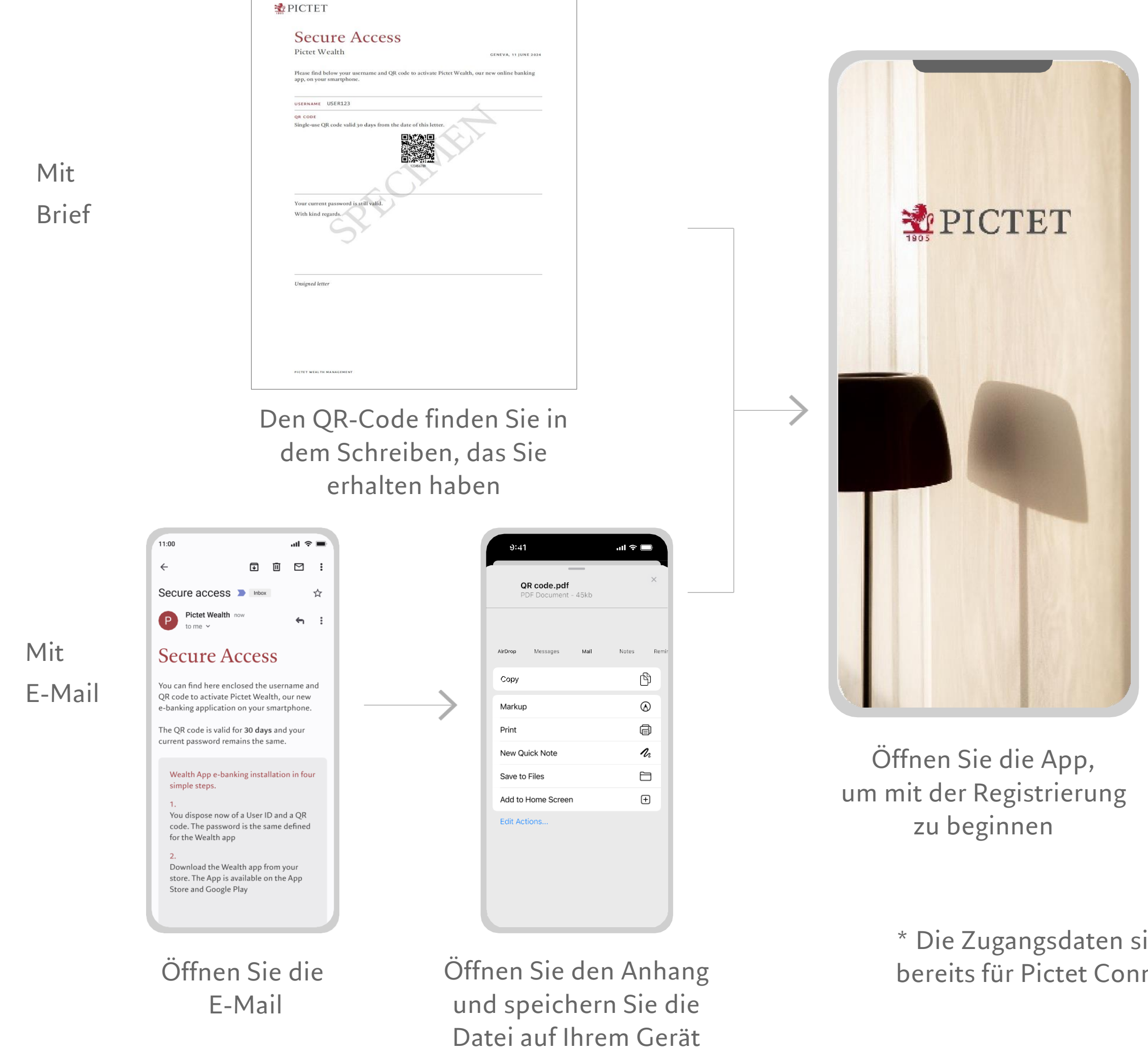

# Geräteregistrierung

## 2. Scannen oder Hochladen des QR-Codes

|        | 9:41                                                    |           | <b>ک ا</b> ار |
|--------|---------------------------------------------------------|-----------|---------------|
|        | Let's get started                                       |           |               |
|        | Enter your personal banking credentials to get started. |           |               |
|        | Username                                                | 2         |               |
|        | Bates123                                                | 34        |               |
|        | Password                                                |           |               |
|        |                                                         |           | 0             |
| $\geq$ |                                                         |           |               |
|        |                                                         |           |               |
|        | Log in                                                  |           |               |
|        | QWE                                                     | RTYU      | ΟΡ            |
|        | A S                                                     | D F G H J | KL            |
|        | ▲ Z                                                     | XCVBN     | M             |
|        |                                                         |           |               |
|        | 123                                                     | space     | return        |
|        | 123                                                     | space     | return<br>Q   |

Verwenden Sie die Zugangsdaten, die Sie von der Bank erhalten haben und klicken Sie auf Login\*

\* Die Zugangsdaten sind identisch mit denjenigen, die Sie bereits für Pictet Connect oder Wealth Mobile verwenden

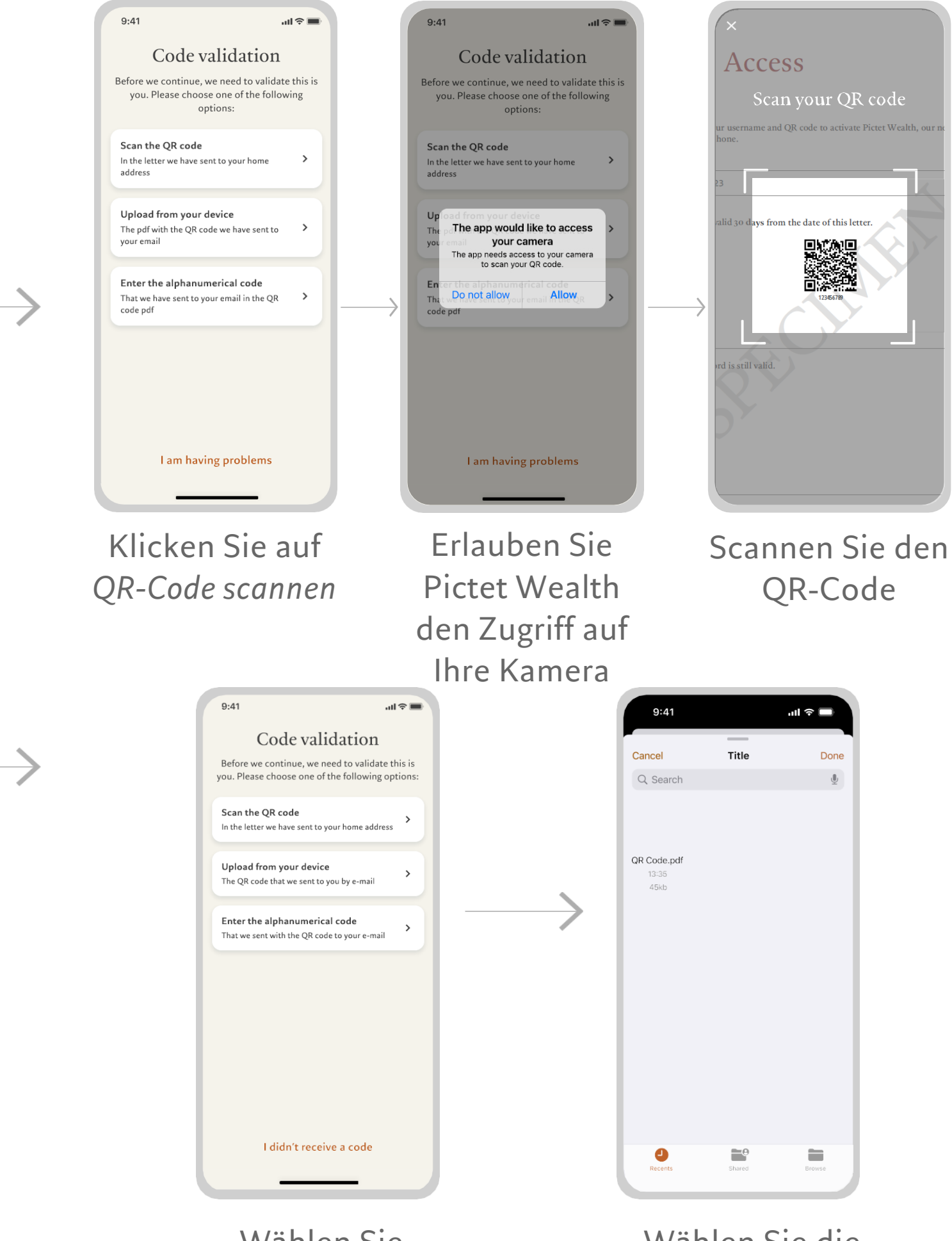

Wählen Sie Von Ihrem Gerät aus hochladen

Wählen Sie die Datei mit dem QR-Code aus

# Geräteregistrierung

## 3. Richten Sie Face ID ein (optional)

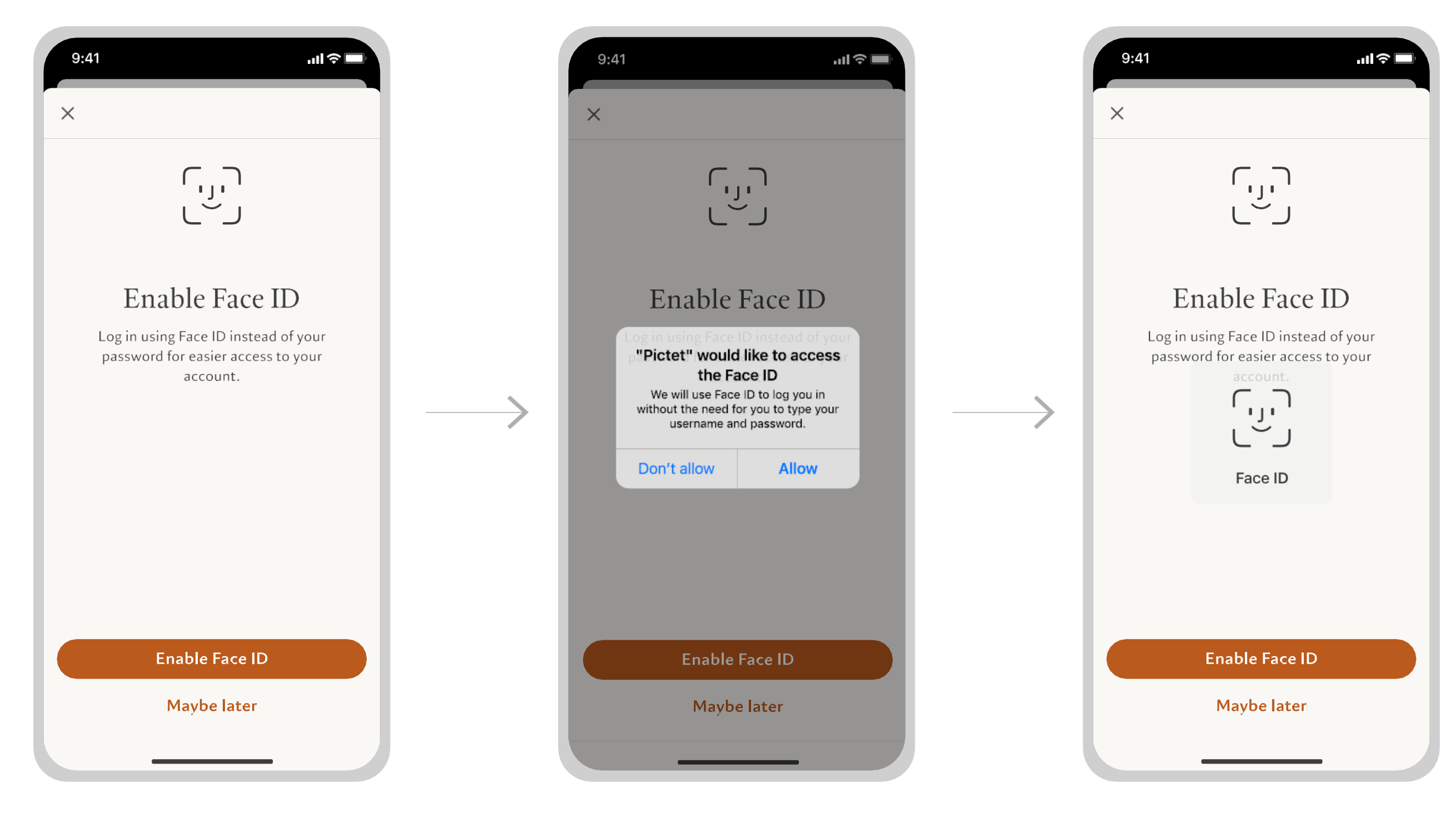

Klicken Sie auf *Face ID aktivieren,* um die Gesichtserkennung auf Ihrem Gerät einzurichten Klicken Sie zur Aktivierung von Face ID auf *Erlauben*  Scannen Sie Ihr Gesicht, um Ihre Authentifizierung zu bestätigen

# Geräteregistrierung

### 4. Erstellen Sie einen Passcode

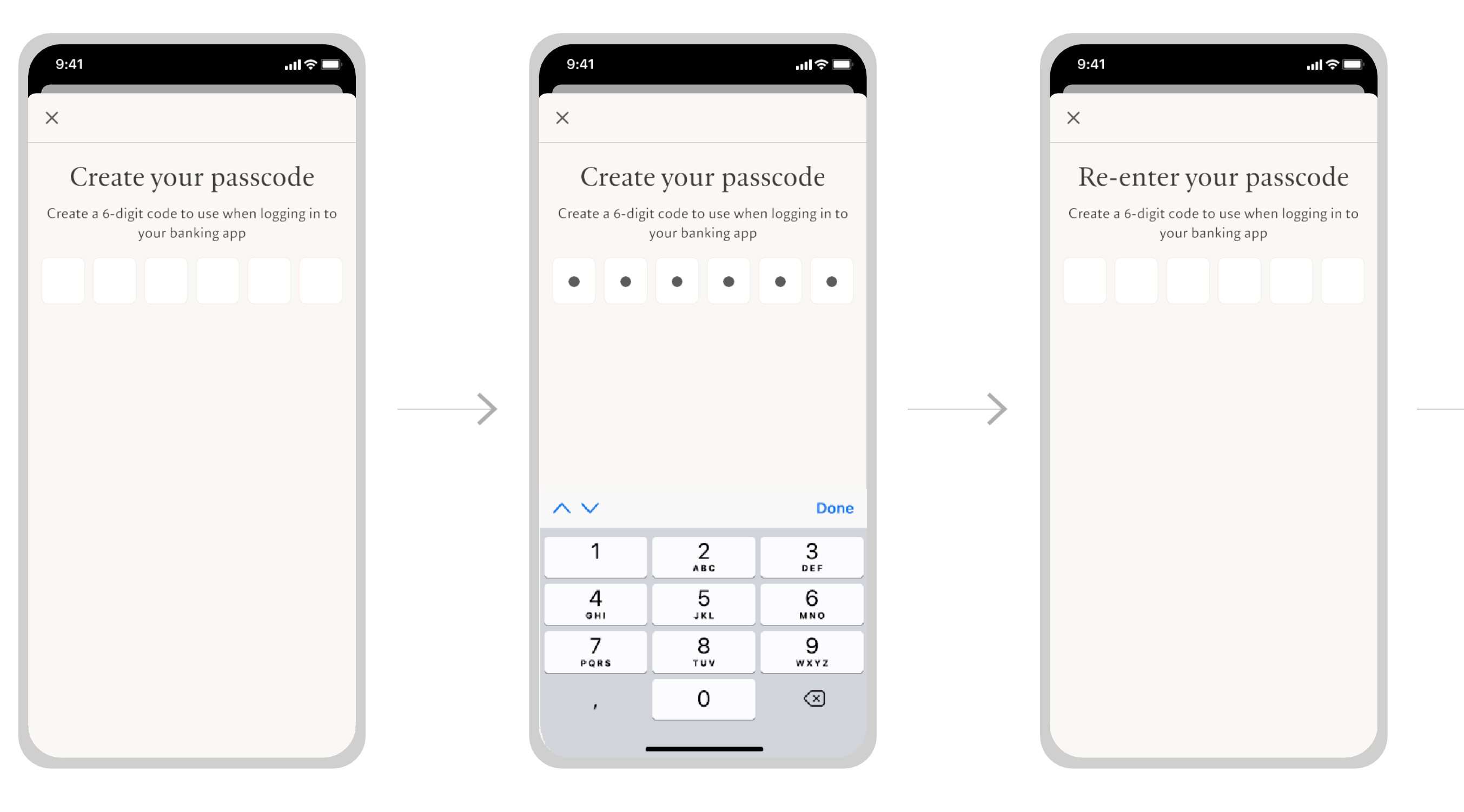

Geben Sie einen 6-stelligen Passcode ein Die Eingabe erfolgt unsichtbar Geben Sie Ihren Passcode erneut ein

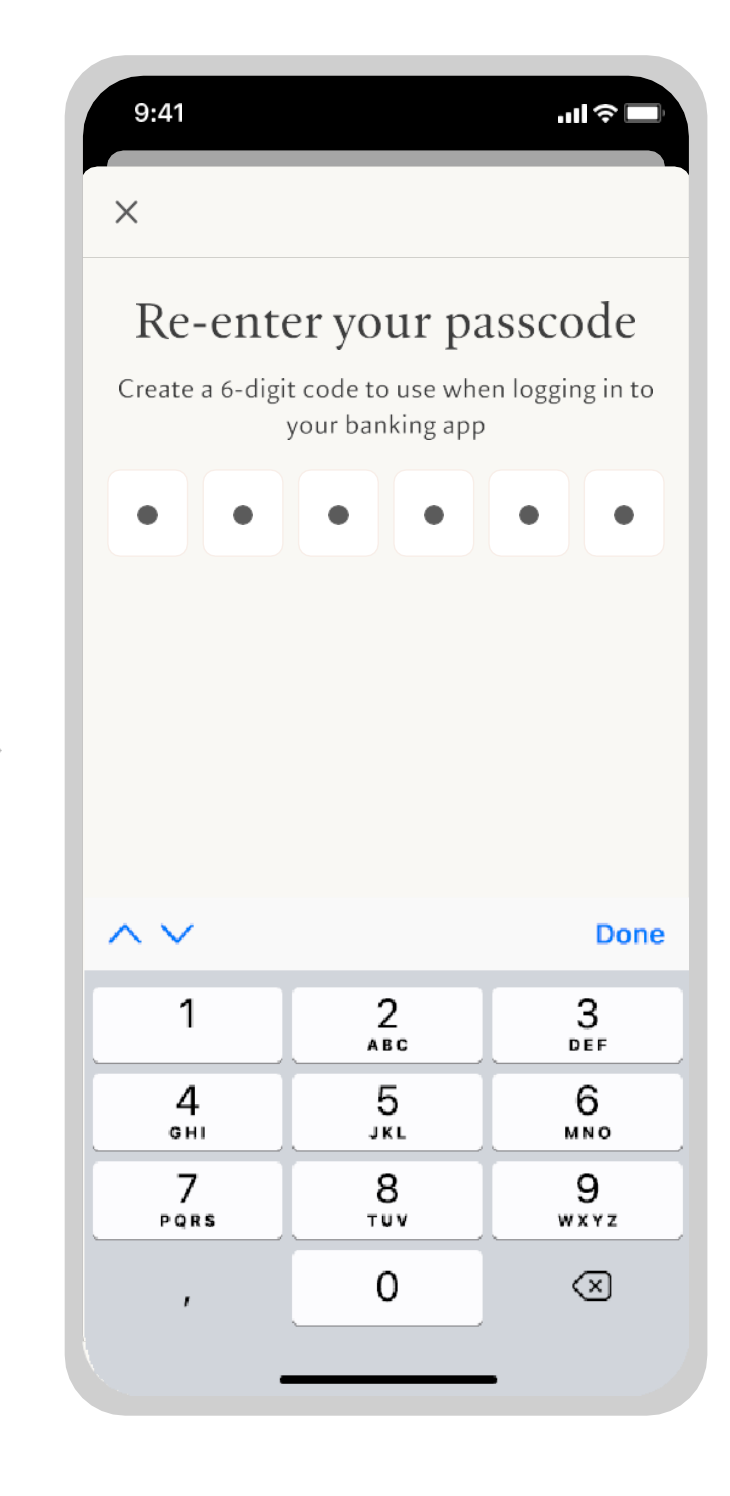

Der Passcode ist jetzt eingerichtet

# Geräteregistrierung

### 5. Nutzungsbedingungen

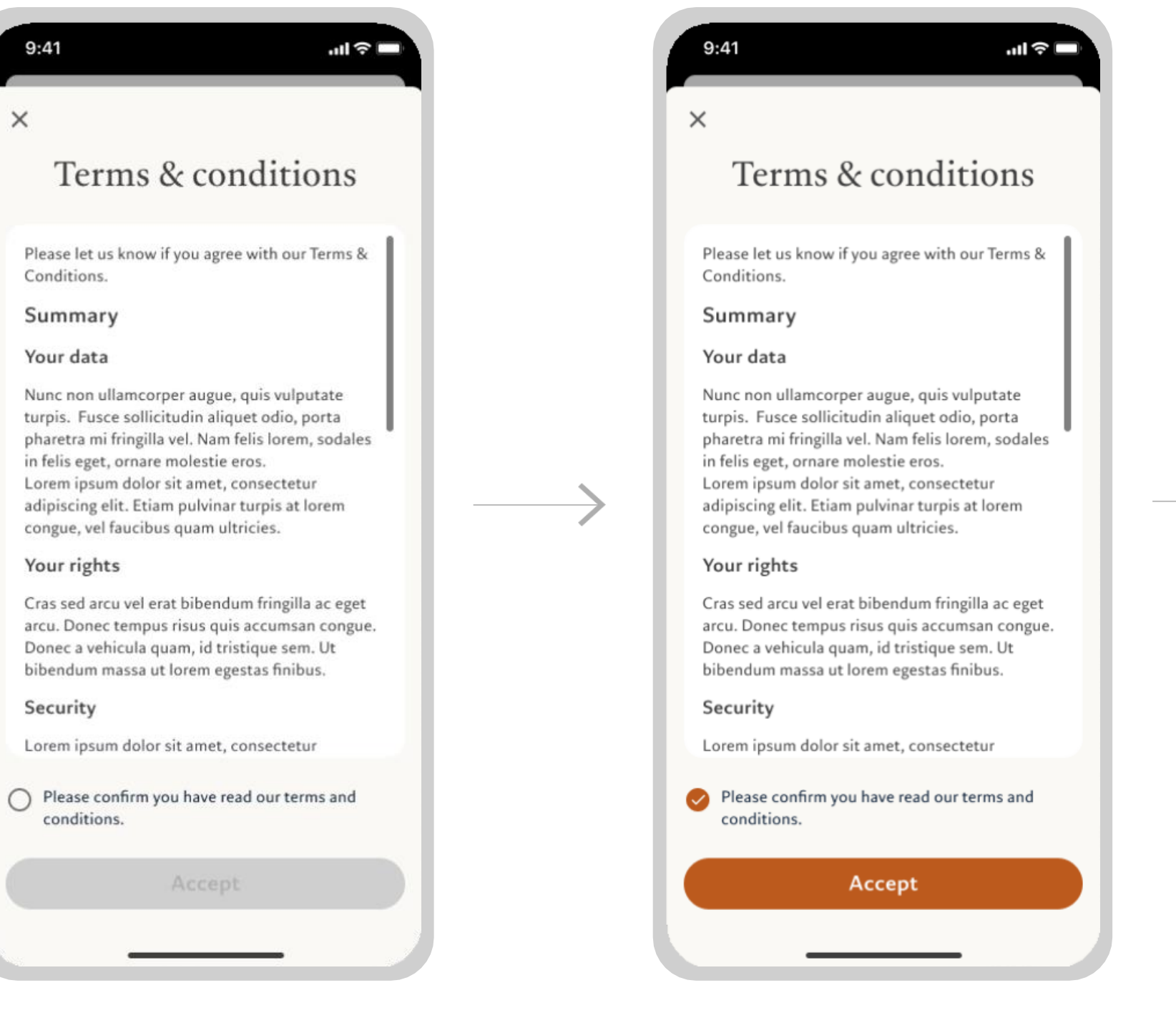

#### Lesen Sie die Nutzungsbedingungen

×

Bestätigen Sie, dass Sie die Geschäftsbedingungen akzeptieren, indem Sie auf Akzeptieren klicken

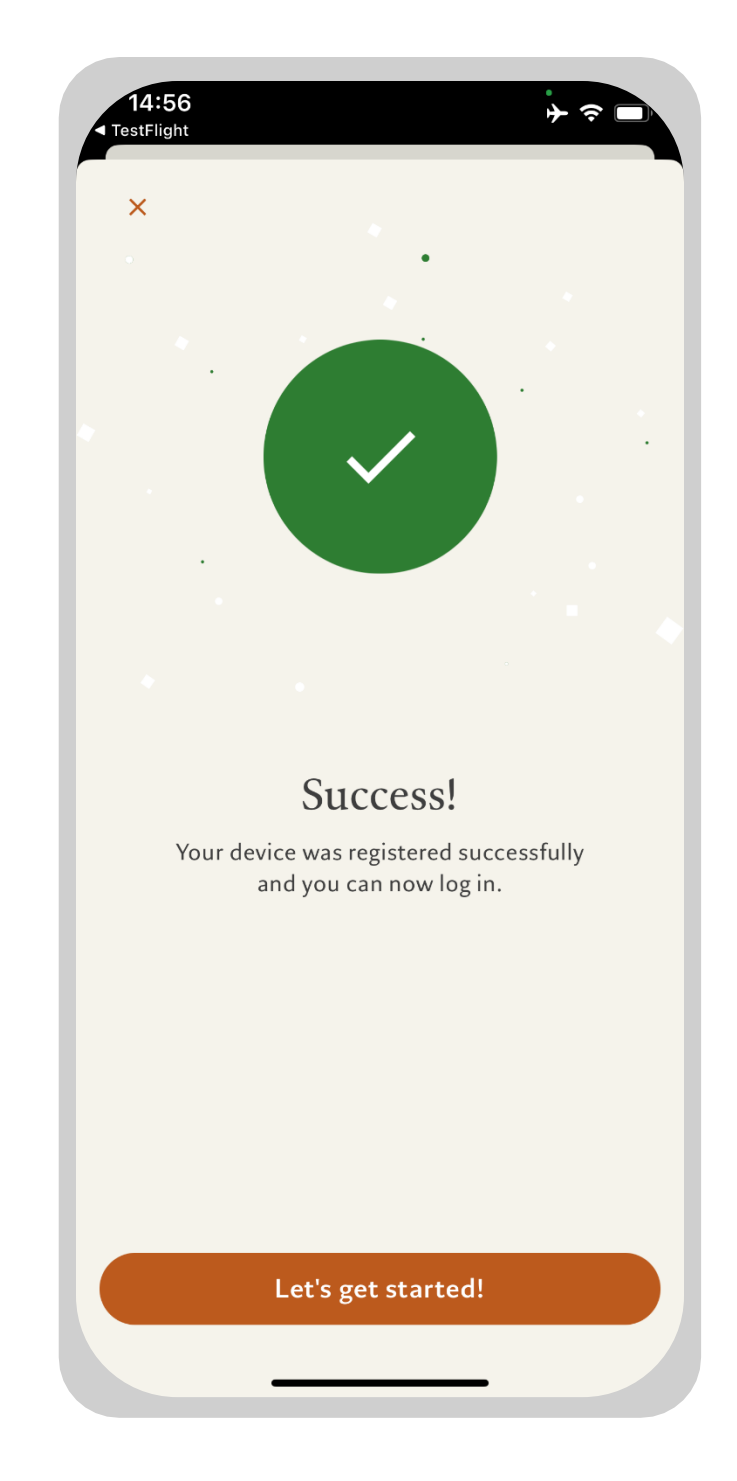

Jetzt können Sie loslegen. Klicken Sie auf Jetzt loslegen!

Anmeldung mobile Applikation

## Anmeldung mobile Applikation

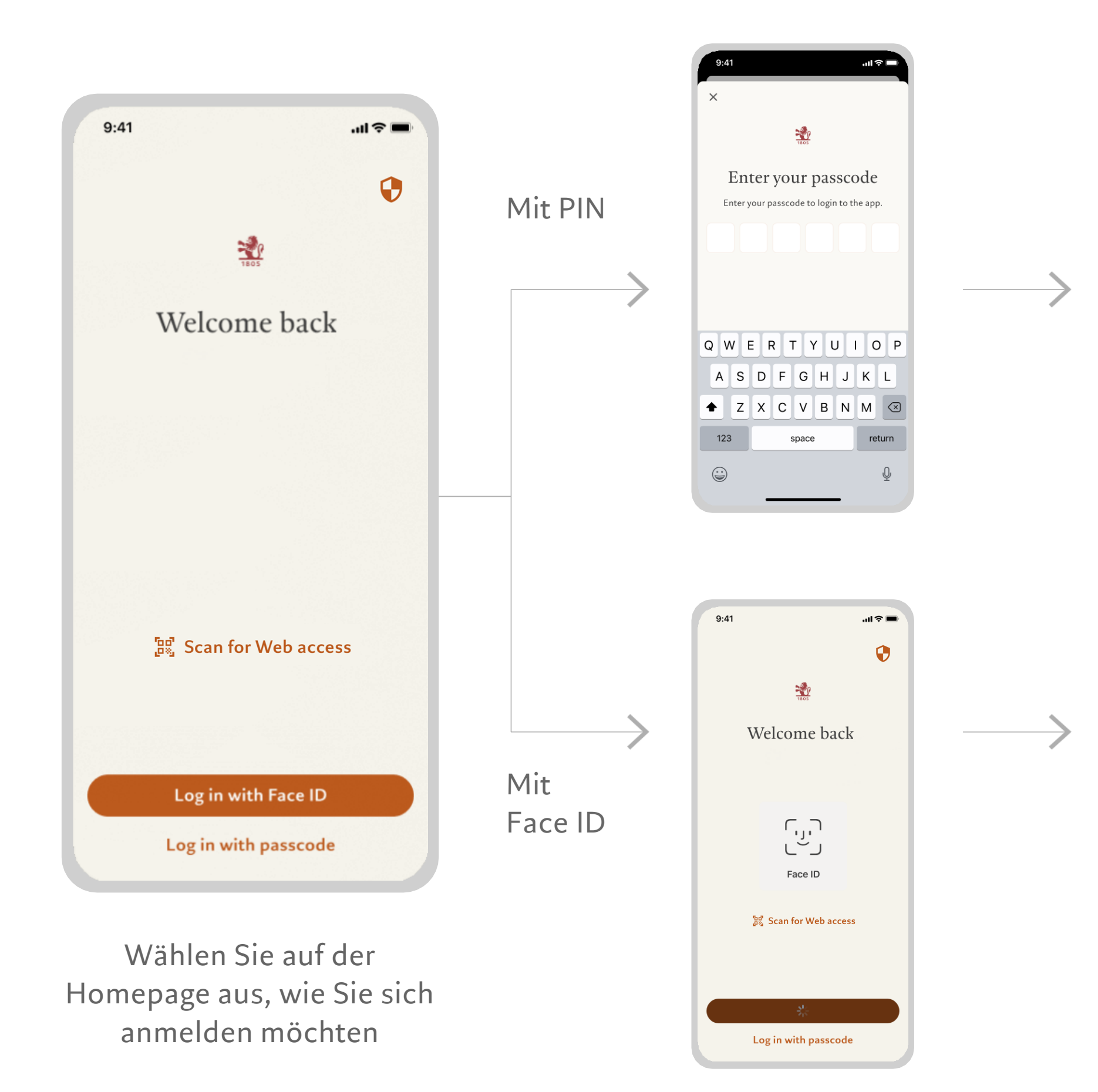

## 1. Melden Sie sich an

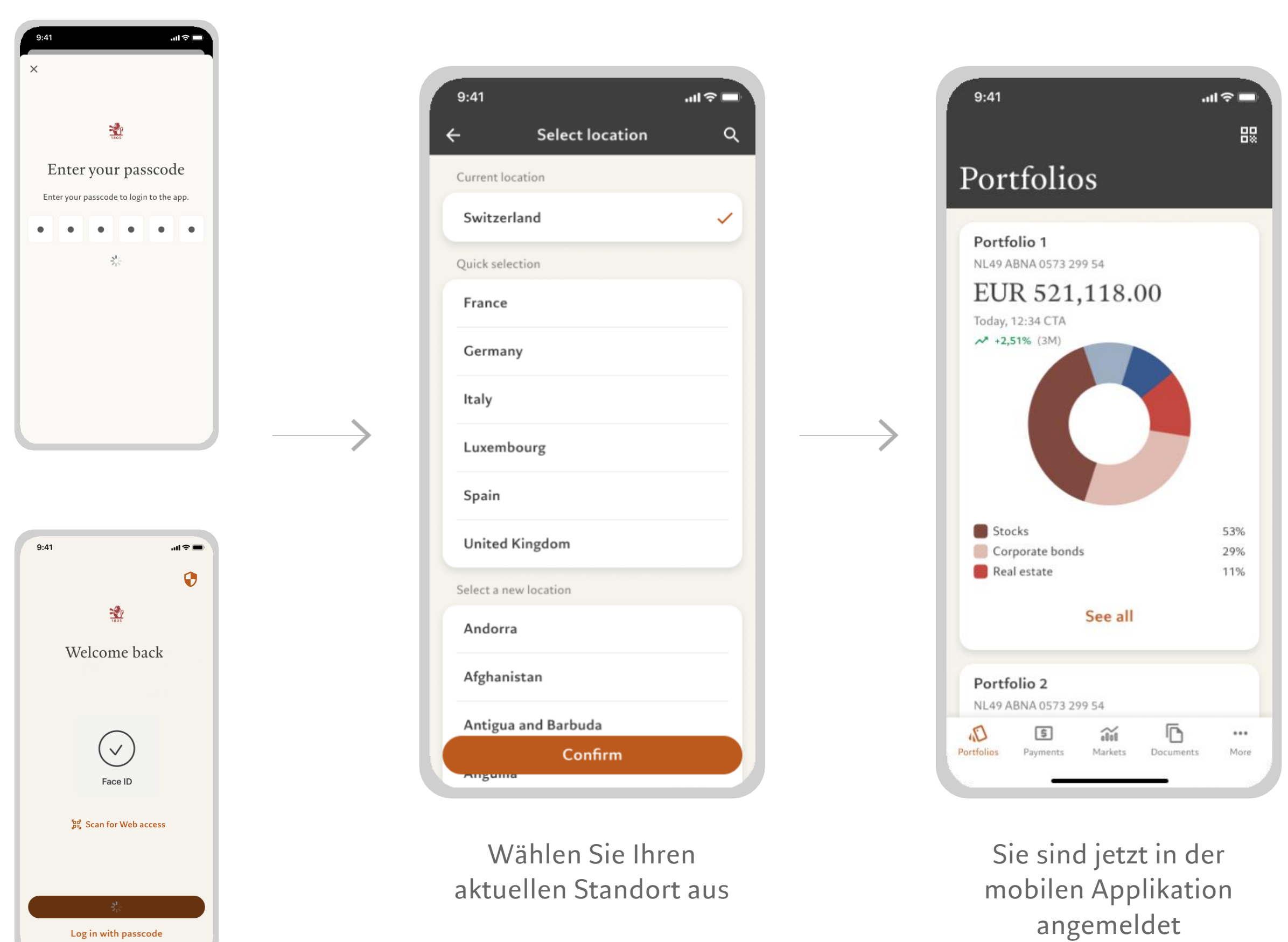

Anmeldung Web-Applikation

## Anmeldung Web-Applikation

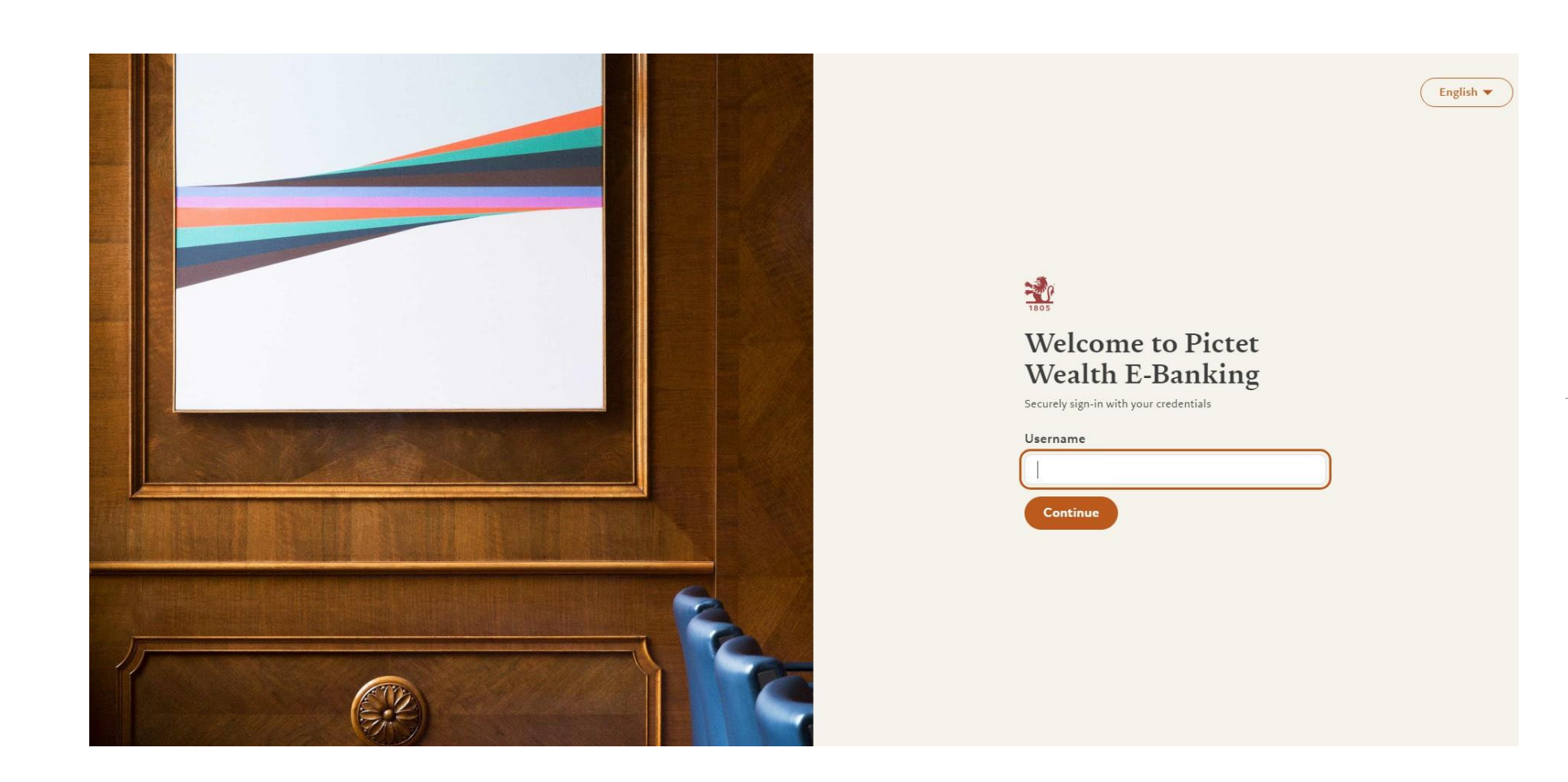

Rufen Sie Pictet Wealth über den Browser auf Ihrem Computer auf: https://pictetwealth.pictet.com/

#### REGISTRIERUNG UND ANMELDUNG

1. Melden Sie sich an

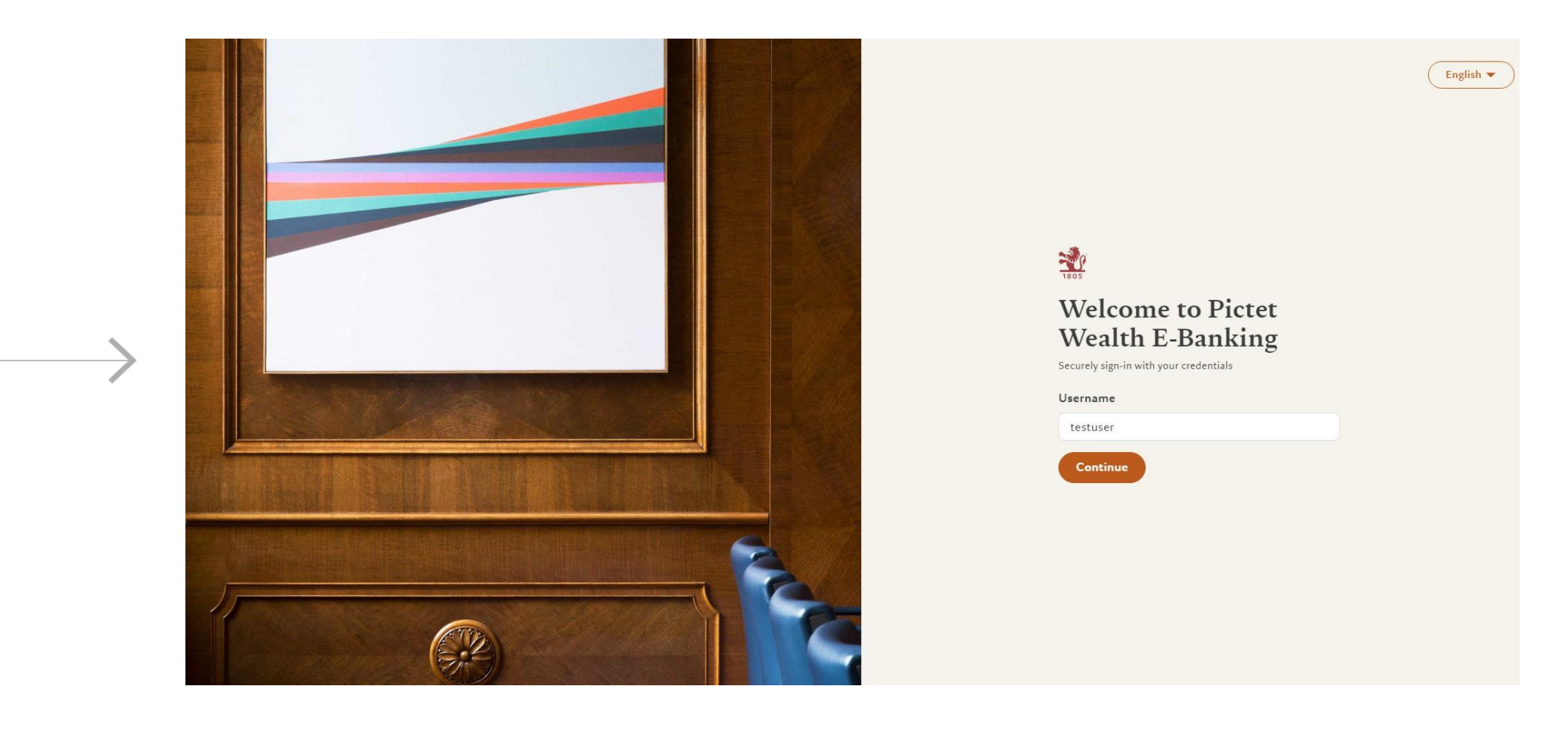

Geben Sie Ihre Zugangsdaten ein

## Anmeldung Web-Applikation

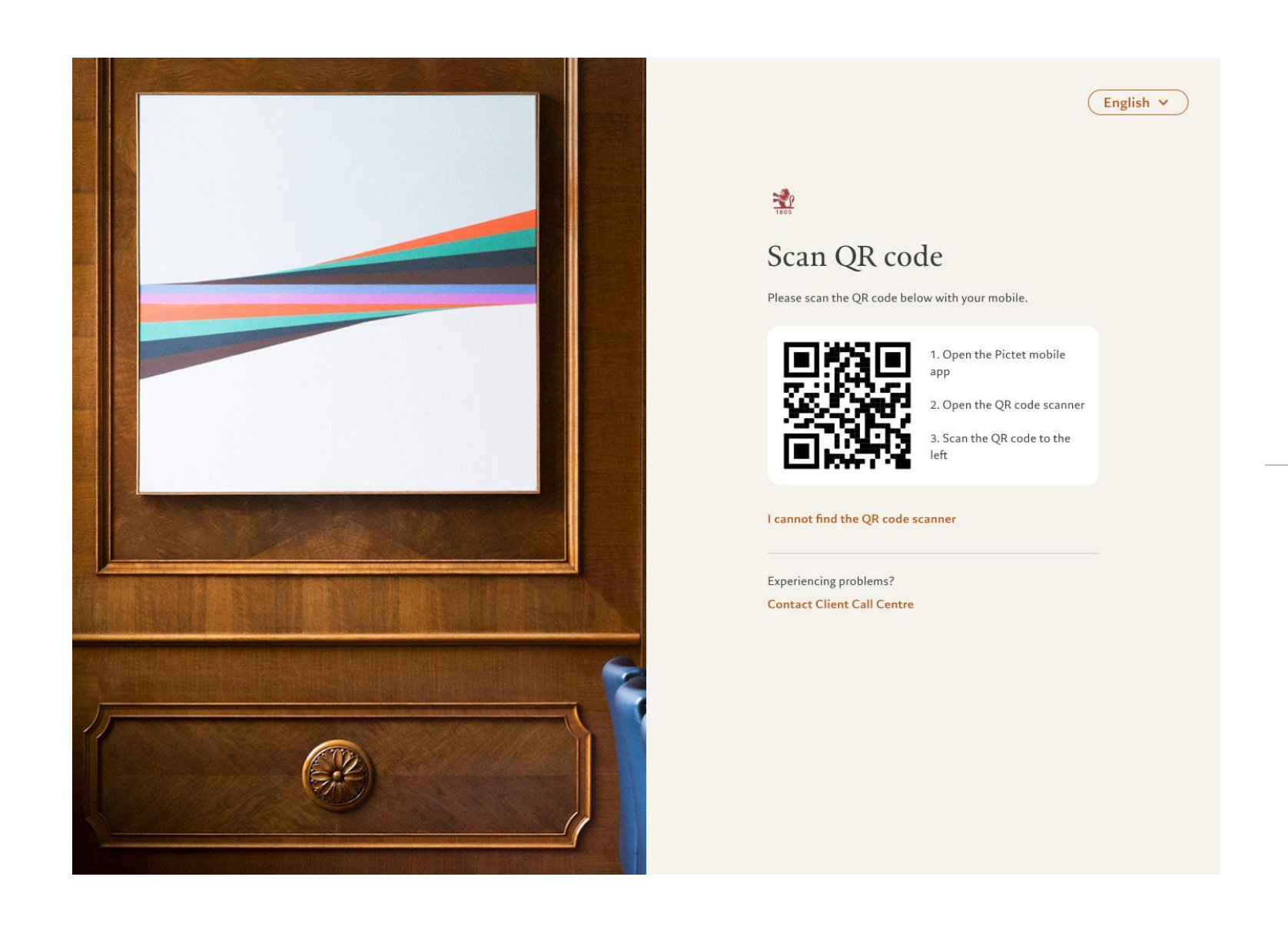

#### Scannen Sie den QR-Code mit der App auf Ihrem Smartphone

2. Scannen Sie den QR-Code

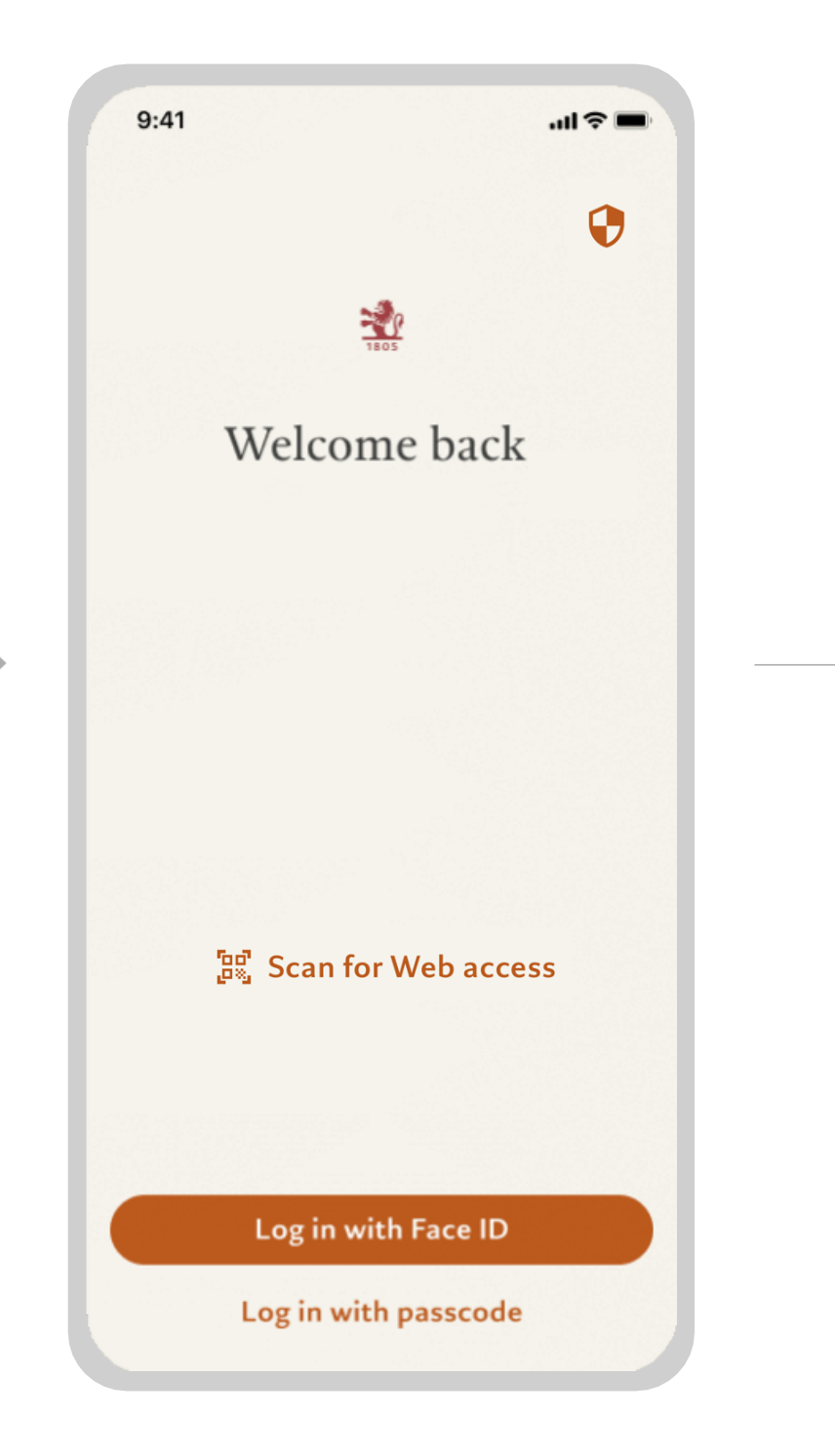

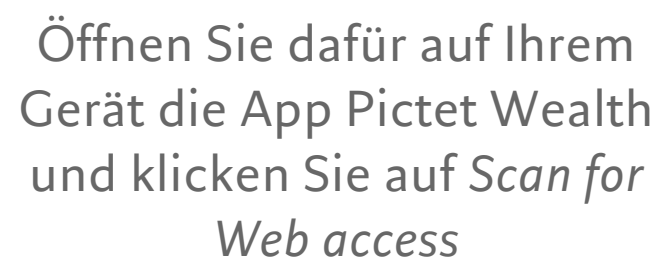

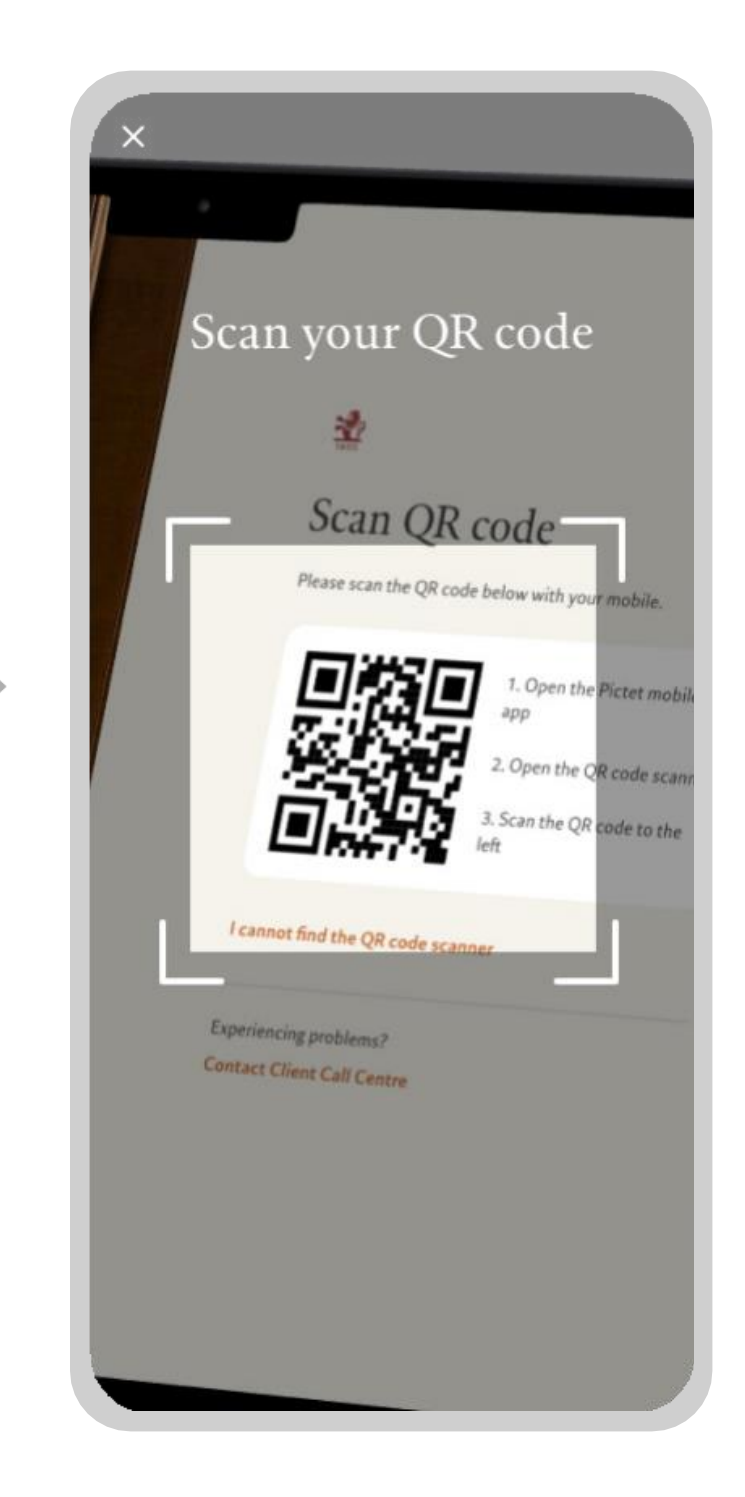

Scannen Sie den QR-Code

## Anmeldung Web-Applikation

### 3. Authentifizierung und Anmeldung

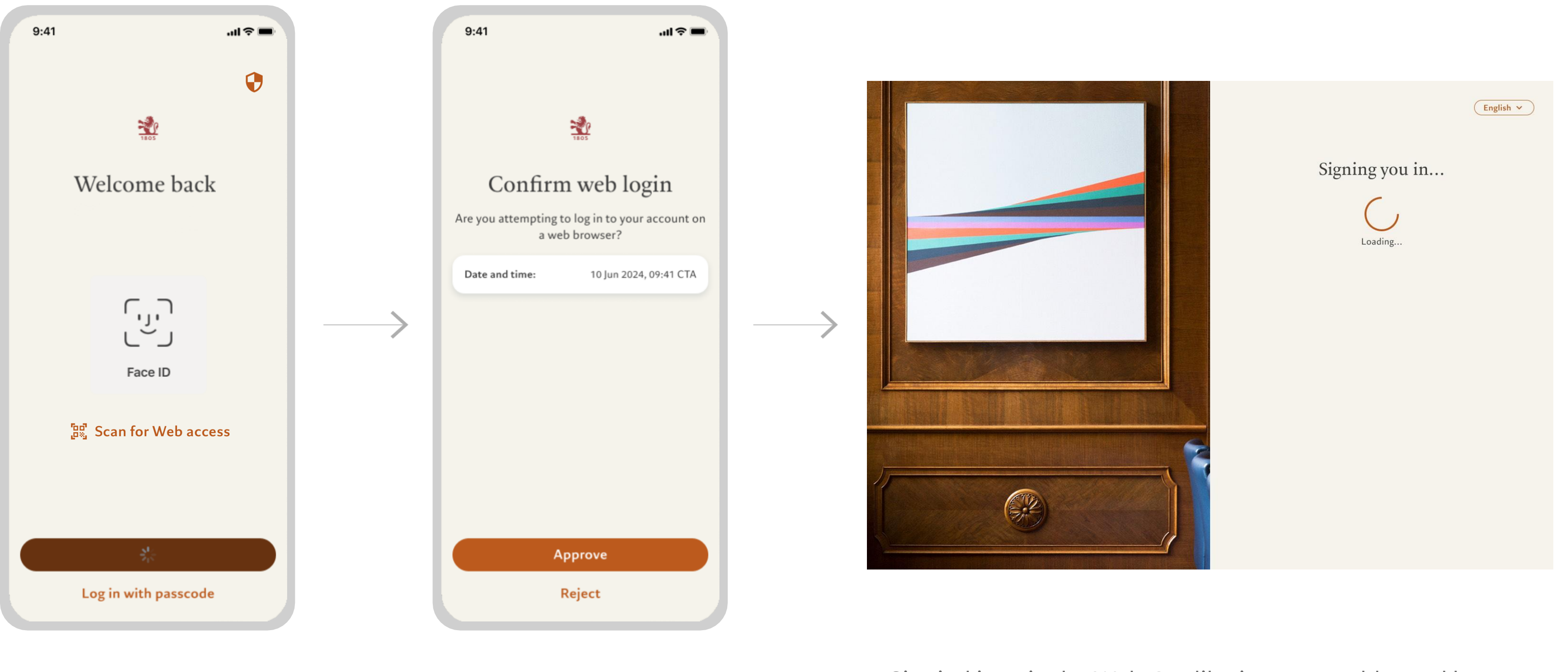

Erlauben Sie den Zugriff mittels Face ID Bestätigen Sie die Anmeldung

#### Sie sind jetzt in der Web-Applikation angemeldet und können loslegen